## Linux 備份軟體 --Arkeia Smart Backup <sup>呂紹勳</sup>

Linux 作業系統在業界的使用,已經愈來愈普及,也因此勢必會 遭遇到所謂的資料備份問題。資料備份方法除了可以使用傳統的磁帶 來備份外,現在更新興起一股風潮,就是 D2D2T (Disk to Disk to Tape 備份方式的簡稱)。

這是因為磁碟的備份及還原速度遠較磁帶快,而且由於磁碟的容量不斷攀升,但價格卻不見得非常昂貴,也因此現在的資訊業界,逐漸捨棄只採用磁帶備份的方式,漸漸採用 D2D2T 的備份方法。

筆者長期以來,一直不斷尋找在 Linux 作業系統上,是否有免費、備份功能完整且操作介面簡單(最好是有圖形介面,無須死記一堆指令)的備份軟體。總算皇天不負苦心人,終於讓筆者給找到了。

但是該備份軟體唯一的缺點是,無需付費的版本,其備份的最大容量,只允許有 50GB。假若超過了 50GB,便需要額外採購 License 才能夠繼續使用。所幸筆者的資料量最多只不過 20~30GB 而已,也因 此該套備份軟體恰恰好符合筆者的需求。因此,筆者建議資料量不大 的讀者,若您採用 Linux 作業系統,而您剛好又需要做備份,不想讓 重要的資料因不小心的錯誤而遺失,不妨試試看筆者所使用的備份軟 體--『Arkeia Smart Backup』。

『Arkeia Smart Backup』備份軟體的網址位於 『http://arkeia.com/products/asb/』。該網頁的內容中,有免費的版本 提供試用,並有該軟體的簡單介紹,有興趣的讀者,請逕自連線到上 述的網址去參閱。

筆者在這邊將介紹『Arkeia Smart Backup』備份軟體的安裝及操作方式。至於有關其他作業平台(例如 Windows XP)當作客戶

端,然後將資料備份至 Arkeia Smart Backup Server,以及資料還原的 方法,筆者將找機會再行介紹。

在筆者的操作環境中,是使用一台RedHat Linux 9作業系統的機器,當作備份主機,該台機器只有一顆硬碟而已。筆者在該台機器上安裝了Java 2 Runtime Environment Standard Edition 1.4.2\_03(可從網址http://java.sun.com/products/archive/j2se/1.4.2\_03/index.html 去下載)以及從『Arkeia Smart Backup』備份軟體網站下載的『arkeiasb-gui-5.4.1-1.i386.rpm』、『arkeiasb-server-5.4.1-1.i386.rpm for RedHat9』的兩個套件。

筆者所要完成的目標,是要將該台RedHat Linux 9的幾個重要目錄及資料夾(例如/var/log、/home等),利用Arkeia Smart Backup軟體,定期且自動地備份至『/tapes』目錄下。以下筆者將以Step by Step的方式帶領大家操作。

首先我們必須先將剛從網站下載下來的『j2re-1\_4\_2\_03-linuxi586-rpm.bin』、『arkeiasb-gui-5.4.1-1.i386.rpm』及『arkeiasbserver-5.4.1-1.i386.rpm』三個套件,放置一個固定目錄下,以筆者而 言,是放在『/root/backup\_tool』下。

接下來,我們必須先安裝j2re,所以請先切換路徑到 『/root/backup\_tool』下,於#號後,鍵入『./j2re-1\_4\_2\_03-linuxi586-rpm.bin』,將該軟體解壓縮,使之成為rpm套件,如【圖一】所 示:

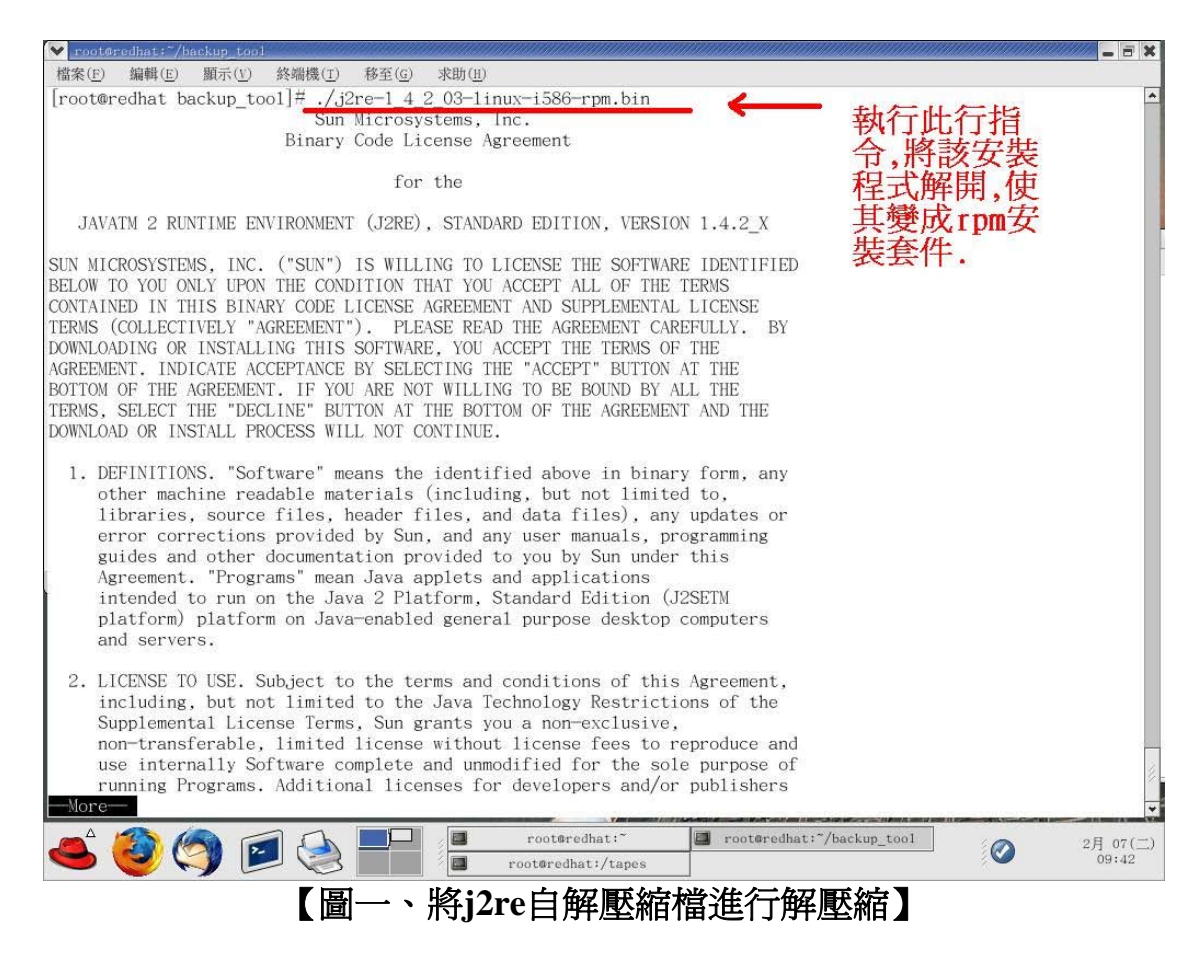

在解壓縮的過程中,有Sun Microsystems的j2re使用的License Agreement,您必須按『空白鍵』,使其翻至下一頁,閱讀完畢後,請 回答『yes』,方能順利將檔案解開來,使其成為rpm安裝套件,如 【圖二】及【圖三】所示:

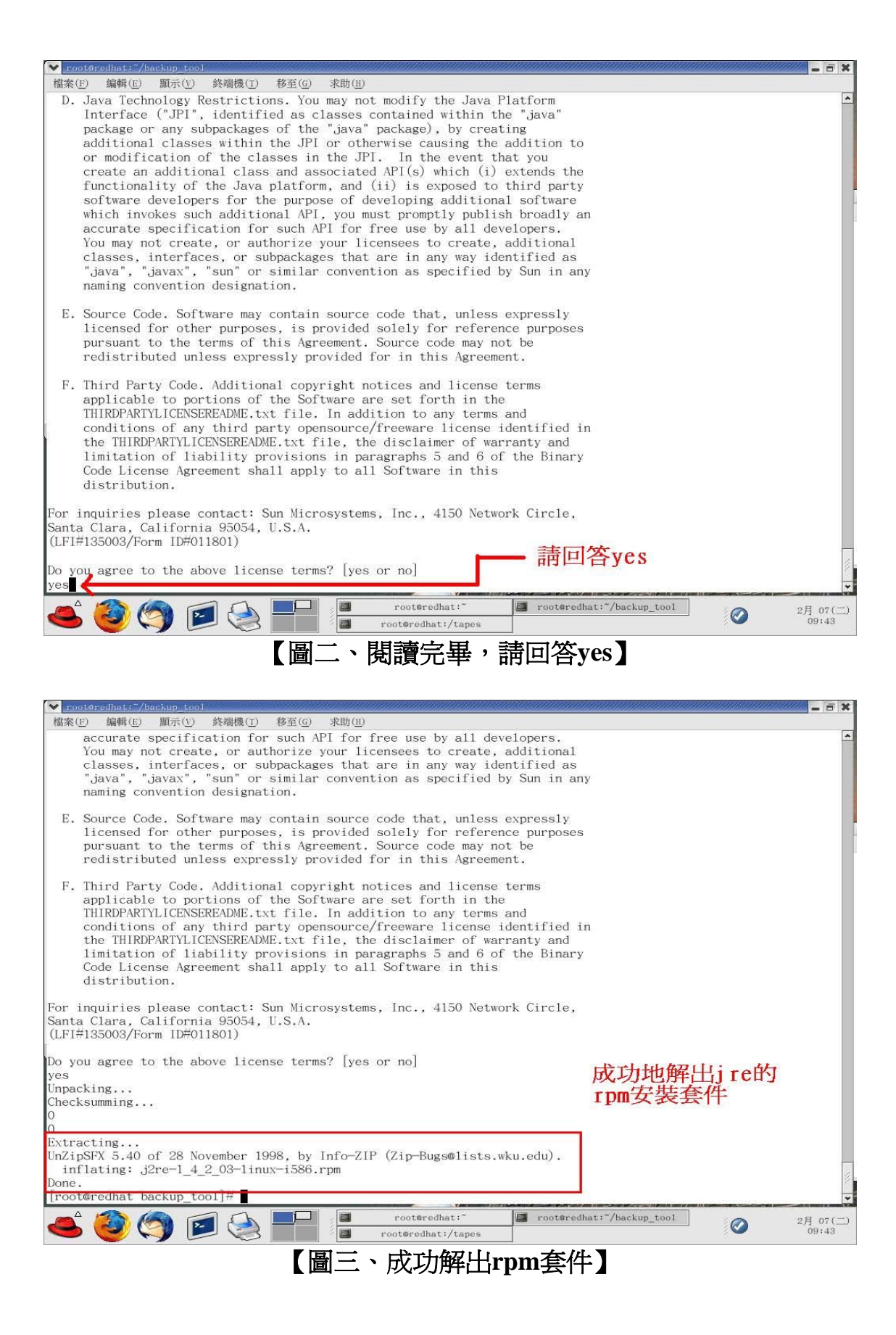

當我們順利將j2re安裝程式解壓縮後,接著我們便開始進行安裝的動作,此時,請使用指令 "rpm\_ivh j2re-1\_4\_2\_03-linux-i586.rpm 』來進行安裝,如【圖四】所示:

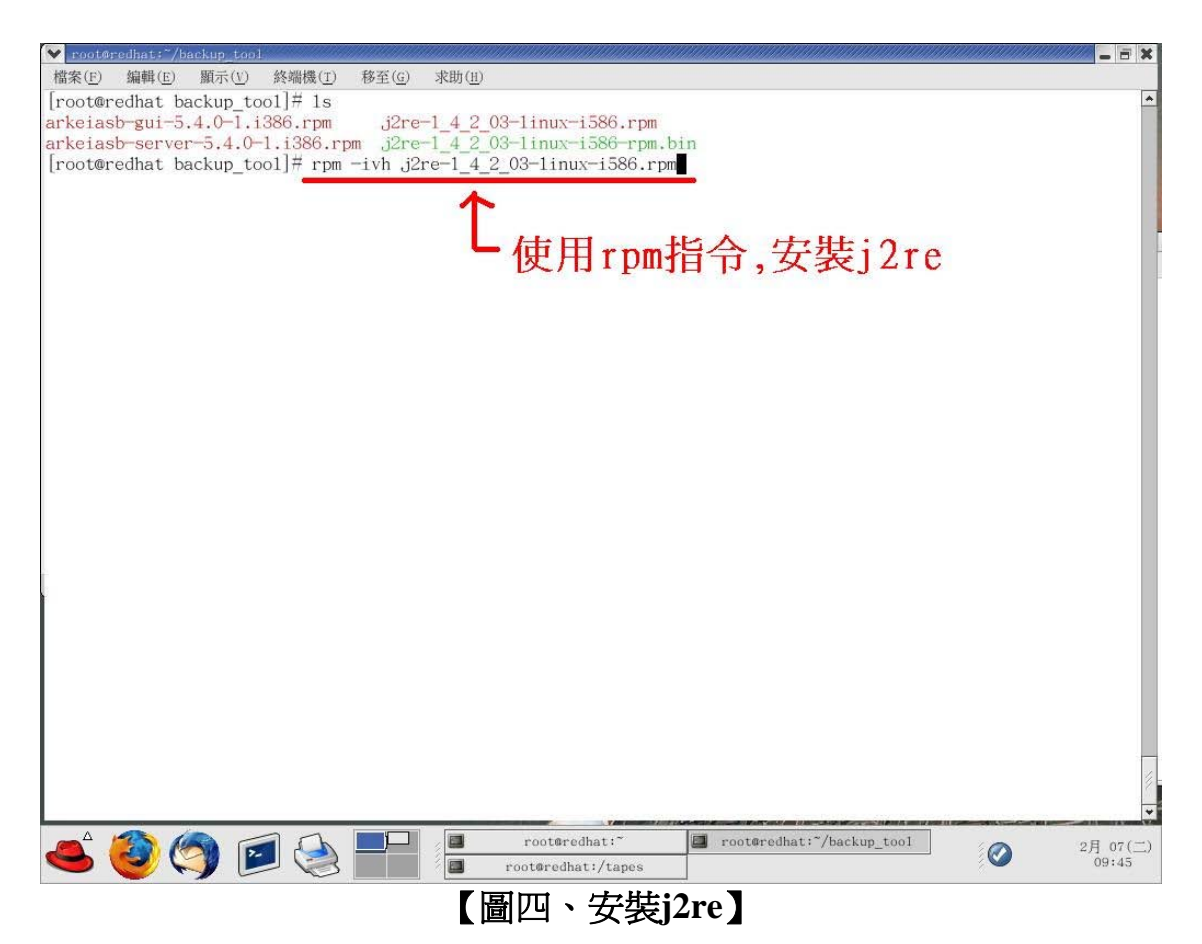

安裝完畢j2re後,由於未來我們希望不管在任何路徑下,皆能夠 呼叫並使用j2re,也因此我們必須修改PATH。RedHat Linux 9預設是 使用bash,筆者為了方便起見,便修改『/etc/profile』這個檔案,在這 個檔案中,添加了『PATH=\$PATH:/usr/java/j2re1.4.2\_03/bin/』這 一行,如【圖五】所示,而後筆者將root這個使用者先登出再登入,使 其重新套用『/etc/profile』裡的設定,這麼一來,root這個使用者,未 來在任何路徑下,皆可呼叫並使用j2re (Java 2 Runtime Environment)了。

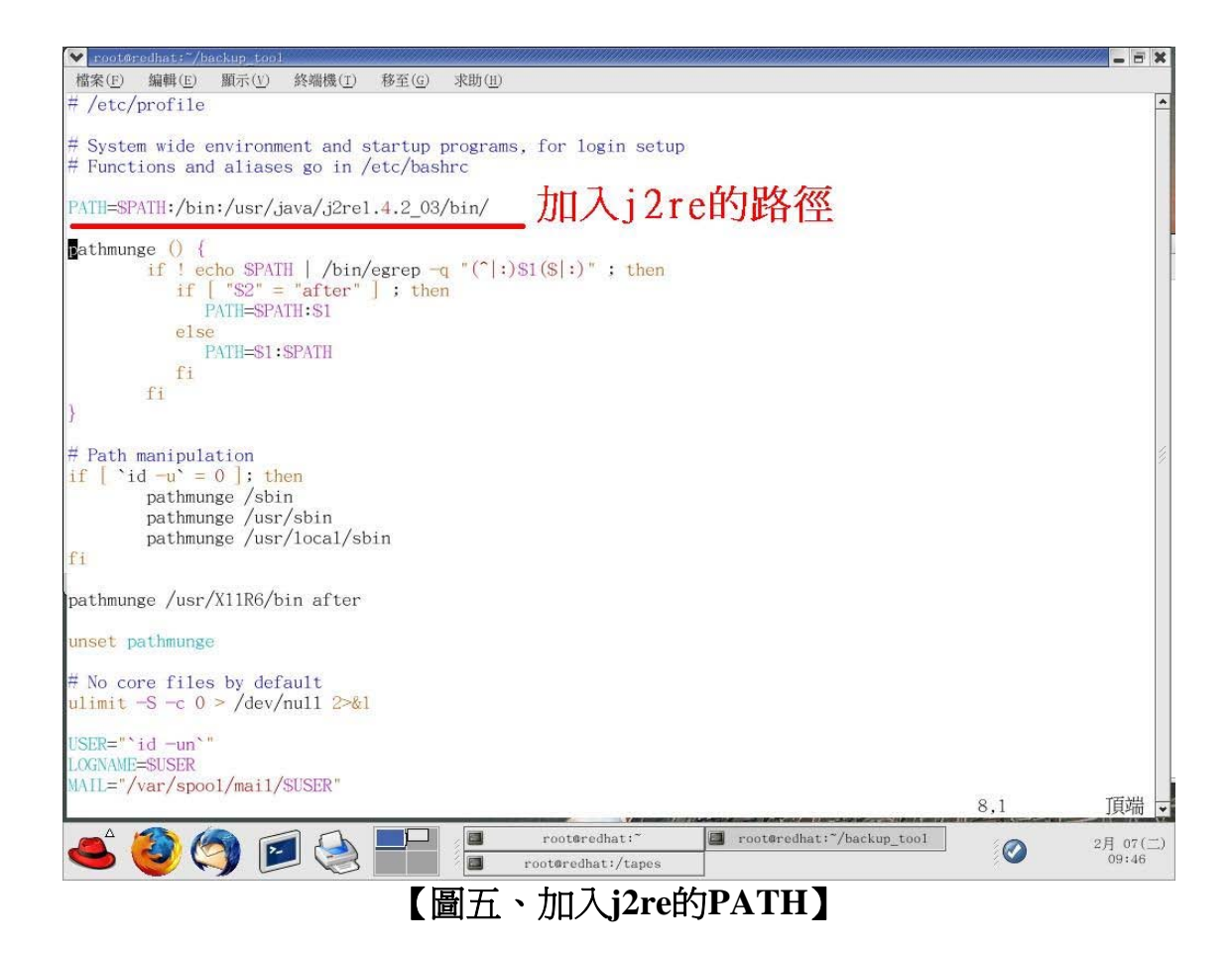

處理完畢Java 2 Runtime Environment的安裝後,緊接著,我們 就開始著手安裝備份軟體套件----『arkeiasb-gui-5.4.1-1.i386.rpm』及 『arkeiasb-server-5.4.1-1.i386.rpm』。安裝的方法,也是非常的簡 單,但是由於筆者想要一次安裝好這兩個rpm套件,而不想一個一個 慢慢的安裝,所以便以rpm\_ivh的指令,後面接兩個套件的名稱,將 其快速的安裝完畢,如【圖六】及【圖七】所示:

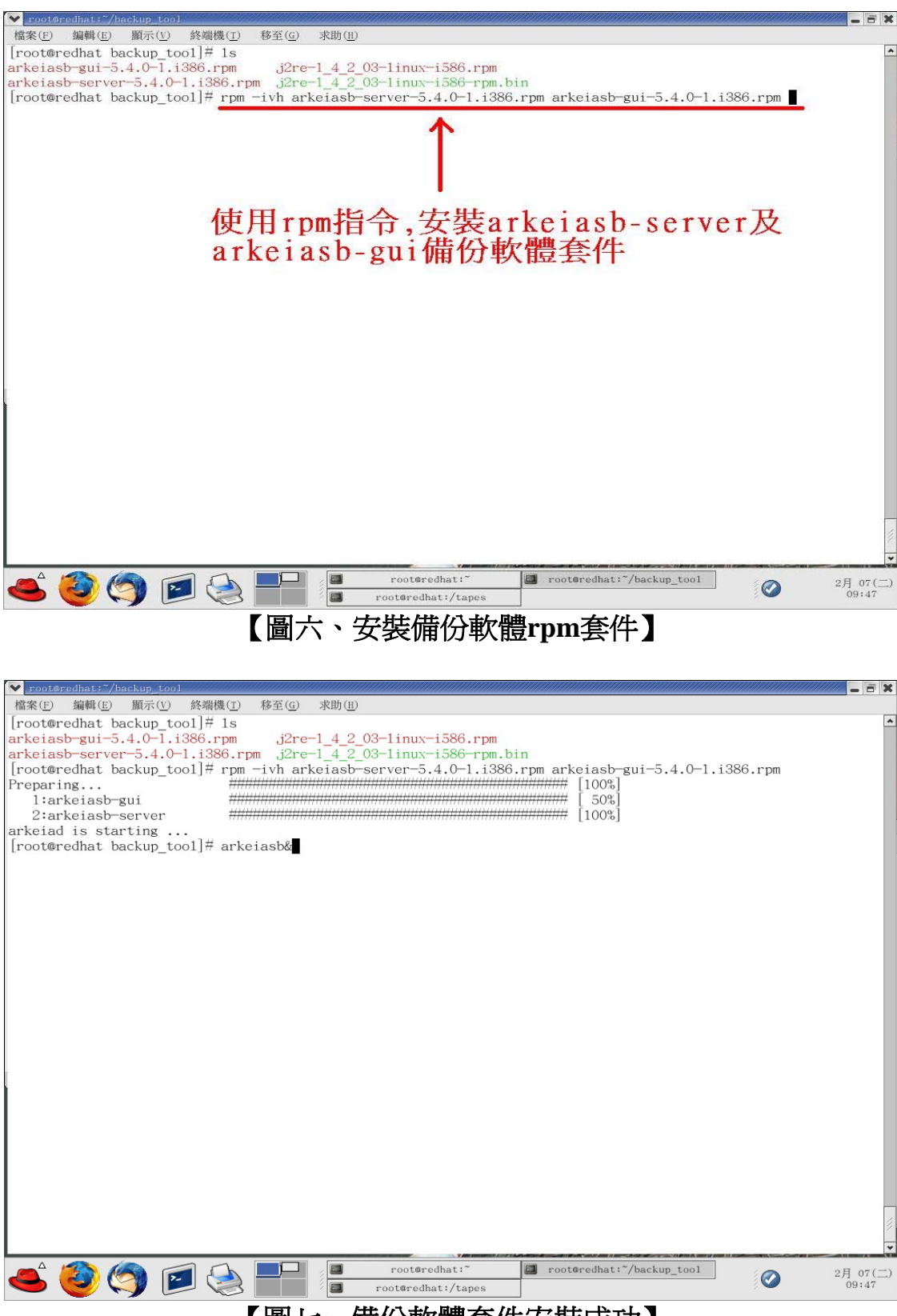

## 【圖七、備份軟體套件安裝成功】

完成上述步驟,我們可以稍稍喘息一下,因為我們已經將Arkeia Smart Backup Server所需具備的條件完全搞定了,這也就是說在軟體 安裝方面,大功告成囉。

現在,我們便可以在#號鍵入『arkeiasb&』這個指令,啓動備 份軟體的視窗操作介面,出現視窗畫面後,我們於Server host name處 鍵入該台Red Hat linux機器的電腦名稱,舉例像是『Server1.com』, 而在密碼處,由於預設值並無設定密碼,所以無須鍵入任何字,只要 接著按下『Connect』按鈕即可,如【圖八】所示:

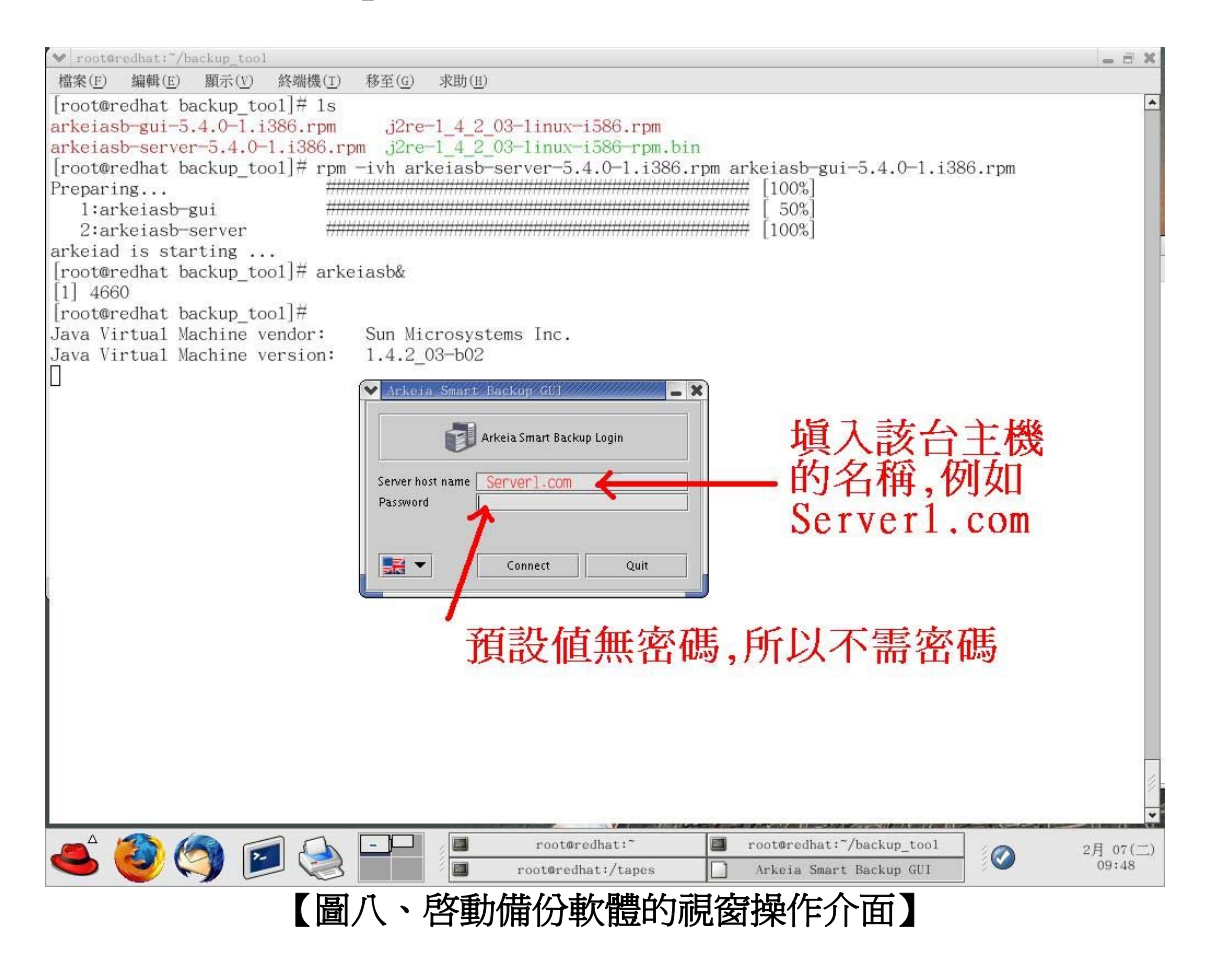

順利進入後,便可以看到Arkeia Smart Backup的操作畫面了, 如【圖九】所示:

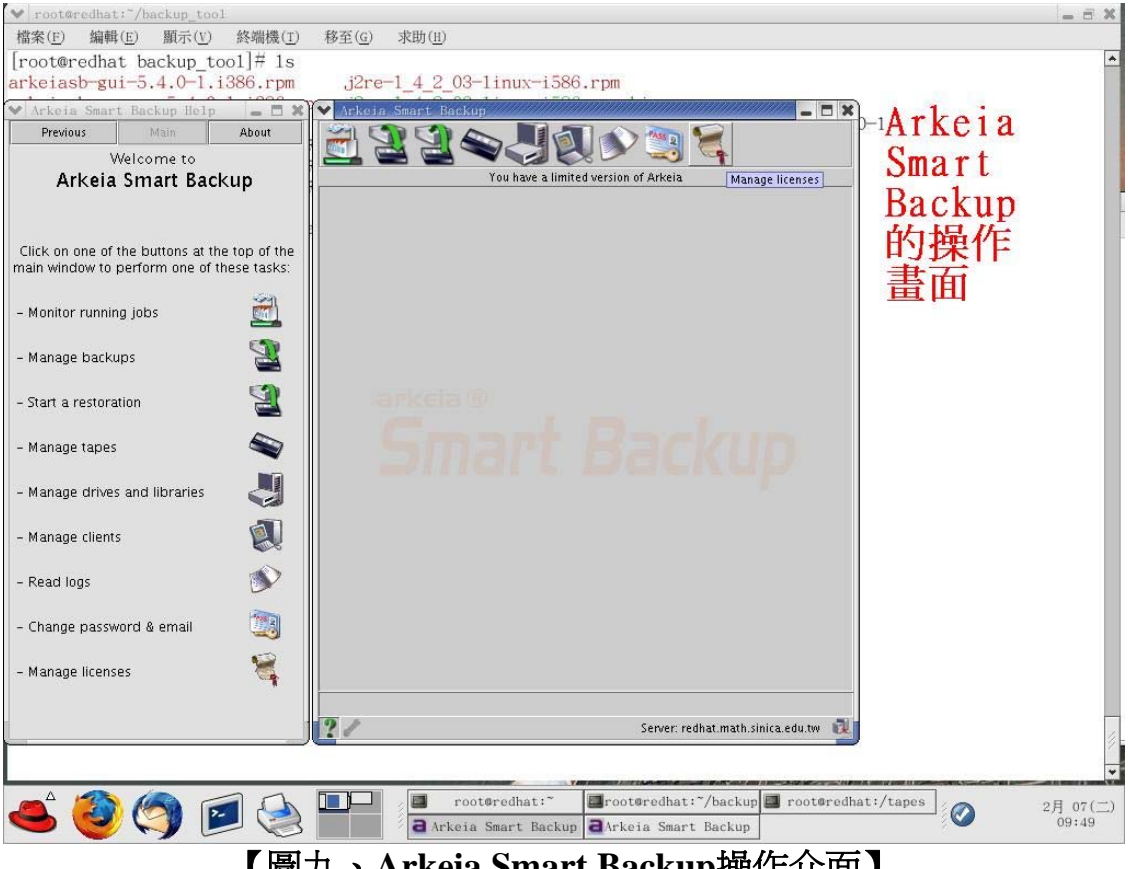

【圖九、Arkeia Smart Backup操作介面】

Arkeia Smart Backup這套備份軟體有個蠻不錯的功能,便是 D2D(disk to disk),所以筆者首先先在備份主機上(Server1.com) 建立一個名爲『/tape』目錄。接著在Arkeia Smart Backup的操作介面 上,選擇備份到磁碟(Backup to disk),如【圖十】所示:

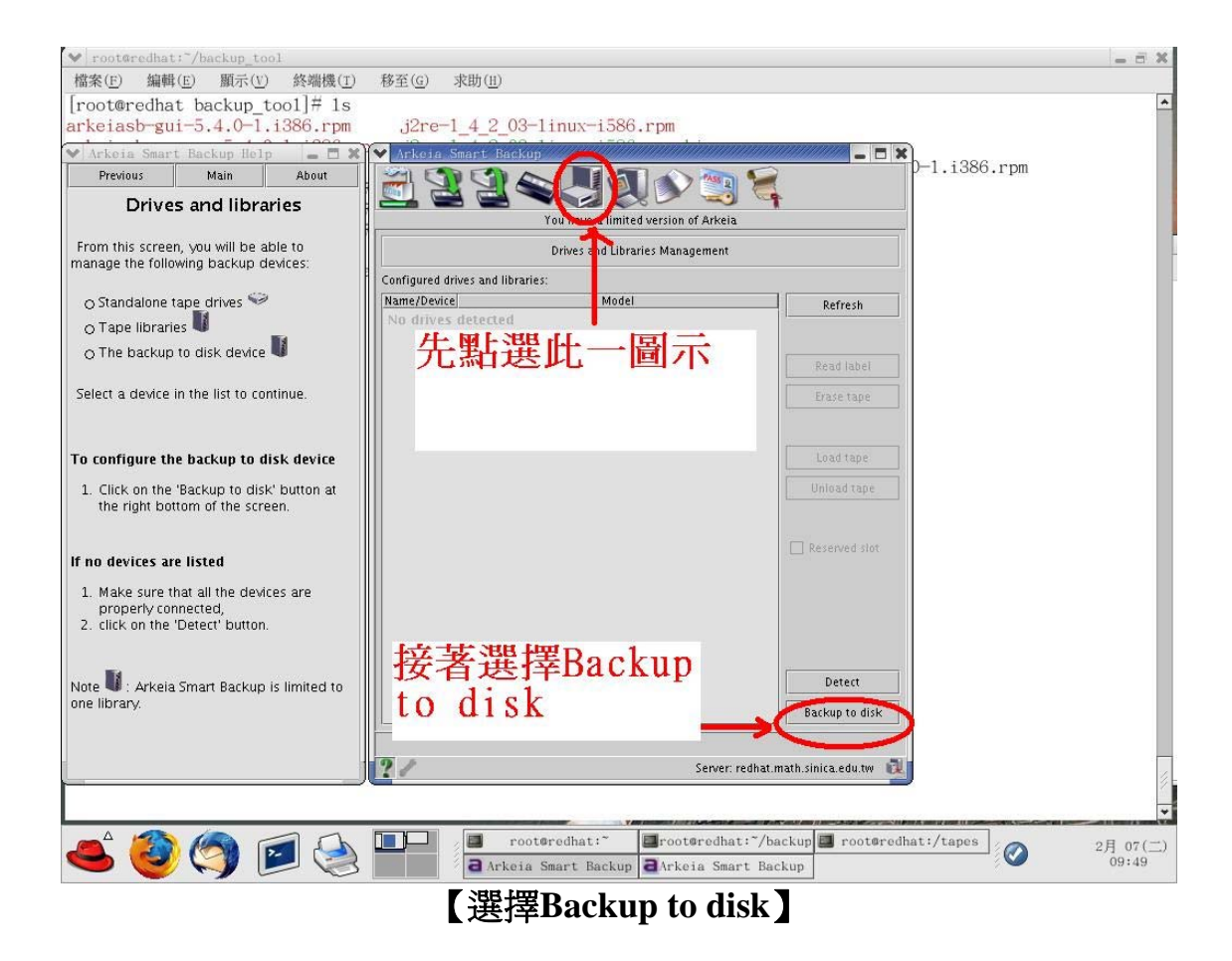

當我們按下『Backup to disk』選項後,筆者便開始在Lab環境下,建立起一個空間為9GB的虛擬磁帶櫃,該虛擬磁帶櫃裡,擁有10 卷虛擬磁帶,每卷虛擬磁帶的容量為900MB。而虛擬磁帶櫃真實的路徑位於『/tapes』下,如【圖十一】所示:

| v root@redhat;~/backup_tool                                                        |                                                                                    | - 8 ×    |
|------------------------------------------------------------------------------------|------------------------------------------------------------------------------------|----------|
| 檔案(E) 編輯(E) 顯示(V) 終端機(I)                                                           | 移至(G) 求助(H)                                                                        |          |
| [root@redhat backup_too1]# 1s                                                      |                                                                                    | *        |
| arkeiasb-gui-5.4.0-1.i386.rpm                                                      | j2re-1_4_2_03-1inux-i586.rpm                                                       |          |
| 🗙 Arkeia Smart Backup Help 📃 🚍 🕱                                                   | ✓ Arkeia Smart Backup                                                              |          |
| Previous Main About                                                                |                                                                                    |          |
| Backup to disk configurati                                                         | You have a limited version of Arbeia                                               |          |
| Backup to disk does not use physical                                               |                                                                                    |          |
| simulate tapes.                                                                    | Backup to disk configuration                                                       |          |
| Total space                                                                        | Backup to disk does not use physical tapes. It saves the data to disk files        |          |
| Total space                                                                        | which simulate tapes.                                                              |          |
| Range is 100-5000000. The data volume<br>backed up to disk can never be greater    | The data volume backed up to dick can never be greater than the                    |          |
| than the maximum size that you set here.                                           |                                                                                    |          |
| button.                                                                            | Total space 9000 MB (9 GB) ←                                                       |          |
| Number of tanes                                                                    | 等者日县示箭 故日                                                                          |          |
|                                                                                    | Number of tanes 10                                                                 |          |
| should be at least equal to the number of                                          | Enter the disk space in MB you want each tape to occupy. 項人9GB而已,                  |          |
| backups you plan to configure.                                                     | Capacity 900 MB (0.9 GB)                                                           |          |
| Capacity (of each tape)                                                            |                                                                                    |          |
| Range is 10-100000. Enter the disk                                                 | Enter the pathname to the directory on the server which will contain the<br>tanes: |          |
| space in MB you want these tapes to                                                | Path /tapes                                                                        |          |
| occupy. Each tape will be this size.                                               |                                                                                    |          |
| Path                                                                               | Click on the 'Create' button. <b>个一</b> 借码的敗忽位置                                    |          |
| Enter the pathname to the directory on                                             | 開切り町主世里                                                                            |          |
| The server which will contain the tapes.<br>Please, make sure that there is enough |                                                                                    |          |
| space available at that location.                                                  | Create                                                                             |          |
| Click on the 'Create' button when you have                                         |                                                                                    |          |
| finished.                                                                          | Conver exclusion with vision of the set                                            | _        |
|                                                                                    | Server, reunal, main. Smita. euu. (w                                               | 11       |
|                                                                                    |                                                                                    | *        |
|                                                                                    | root@redhat: " root@redhat: "/backup root@redhat:/tapes                            | 2月 07(二) |
| 😂 🕙 🔇 🔛 😂                                                                          | a Arkeia Smart Backup a Arkeia Smart Backup                                        | 09:51    |
|                                                                                    |                                                                                    |          |
|                                                                                    | 【 画 丁 一 、 建 山 區 煐 做 帘 惬 】                                                          |          |
|                                                                                    |                                                                                    |          |

全部設定完成後,此時我們只要按下『Create』按鈕,便可以順 利建立起擁有十卷虛擬磁帶的虛擬磁帶櫃了,如【圖十二】所示:

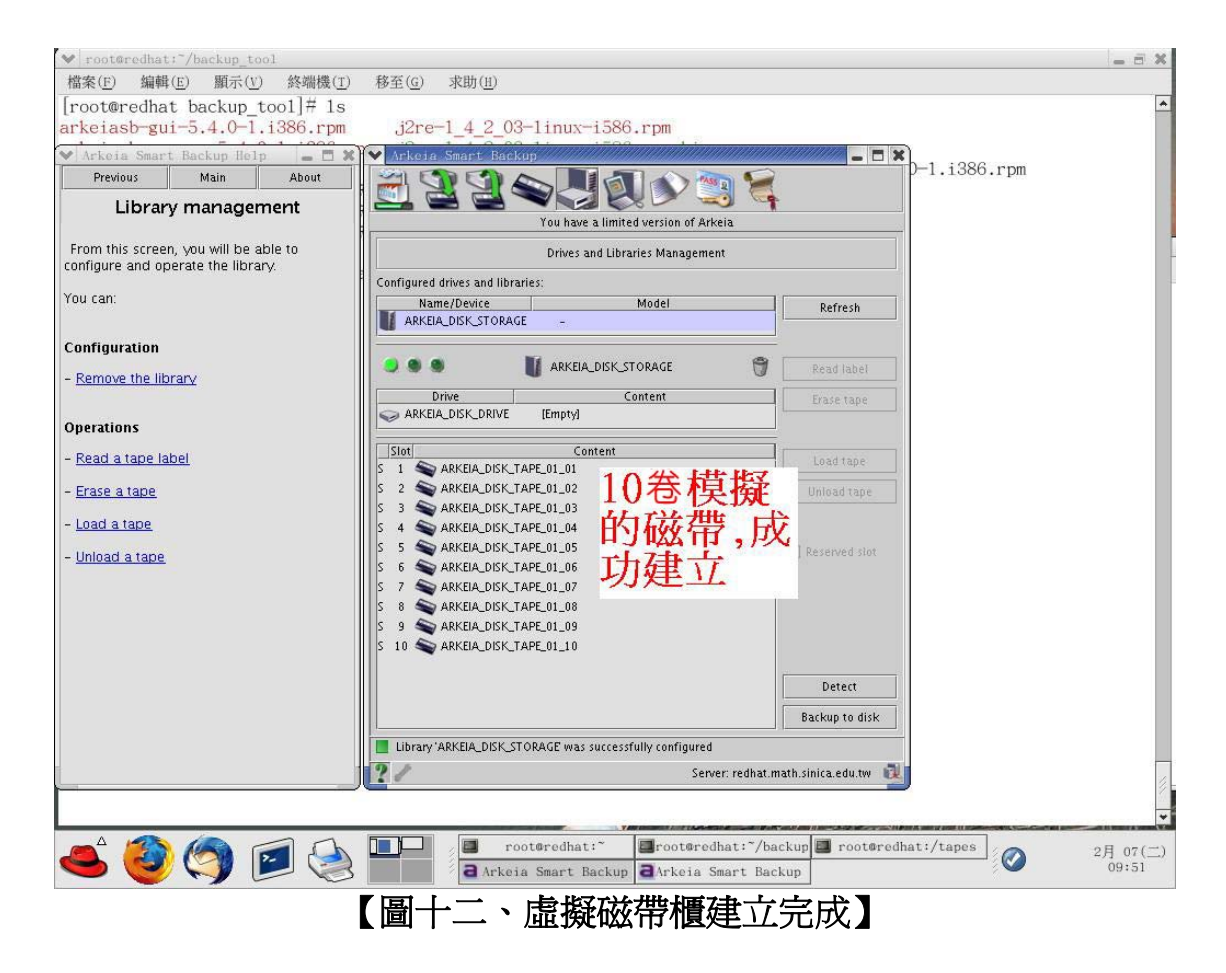

當我們將虛擬磁帶櫃,順利建立好了之後,緊接著,我們便開始 進行備份Job的建立。在備份軟體的世界裡,每一項備份的工作,都稱 爲一個『Job』。所以我們先點選『Manage backups』這個小圖示,而 後按下『Create』按鈕,以便建立我們的備份Job,如【圖十三】所 示:

| v root@redhat:~/backup_tool                                            |                                                                                                    | _ = X             |
|------------------------------------------------------------------------|----------------------------------------------------------------------------------------------------|-------------------|
| 檔案(E) 編輯(E) 顯示(V) 終端機(I)                                               | 移至( <u>G</u> ) 求助( <u>H</u> )                                                                                                    |                   |
| <pre>[root@redhat backup_too1]# 1s arkeiasb-gui-5.4.0-1.i386.rpm</pre> | j2re-1_4_2_03-1inux-i586.rpm                                                                                                    | *                 |
| 🗙 Arkeia Smart Backup Help 🗧 🖻 🕷                                       | Arky a Start Backup                                                                                                    |                   |
| Previous Main About Backups management                                 |                                                                                                    |                   |
| From this screen, you will be able to<br>manage your backups.          | Backups management                                                                                                    |                   |
| You can:                                                               | Already configured backups:           Na te         Configuration type         Refresh           No backups         Refresh         Refresh |                   |
| - Modify a backup configuration                                        | 牛戰選出一團元<br>Create                                                                                                    |                   |
| - Delete a backup configuration                                        | 几和医此 画小                                                                                                    |                   |
| - Define exceptions                                                    | Remove                                                                                                    |                   |
| - See scheduled backup                                                 |                                                                                                    |                   |
| - <u>Start a backup</u>                                                | 百按下Create 本建                                                                                                    |                   |
| - <u>Defer a backup</u>                                                | 竹坂「Ultalt, 木娃 Calendar                                                                                                    | _                 |
| - Cancel a deferred backup                                             |                                                                                                    | _                 |
|                                                                        | Backup information                                                                                                    |                   |
|                                                                        | Name                                                                                                    |                   |
|                                                                        | Type                                                                                                    |                   |
|                                                                        | Start                                                                                                    |                   |
|                                                                        |                                                                                                    | _                 |
|                                                                        | Server: redhat.math.sinica.edu.tw                                                                                                    |                   |
|                                                                        |                                                                                                    |                   |
| 📥 🥝 🥎 📄 荟                                                              | root@redhat:" @root@redhat:"/backup root@redhat:/tapes                                                                                      | 2月 07(二)<br>09:52 |
|                                                                        | 【圖十三、開始建立備份Job】                                                                                                    |                   |
|                                                                        |                                                                                                    |                   |

進入到備份Job的視窗操作介面後,映入我們眼簾的,便是各個 亟待我們填入資料的設定選項,以筆者為例,筆者想要建立一個具有 週期性備份及完全備份的Job,其需要達成的條件為:

1.星期一到星期六都是週期性的增量備份,星期天要做完全備份(full backup)。

2.磁帶裡的內容,有效期為一個月。這也就是說,到了下個月,這卷磁帶的內容才會被覆寫。

3.每天晚上11:00進行備份工作。

4.這個Job是每天都必須執行的。

是故,筆者在Job的名稱裡,填入『incremental』,當然讀者們 也可以視自己需求填入其他的名字,因爲這裡的名字,只是做爲辨識 之用。在Valid for填入『1』,並選擇month(s)。Type則選擇週期性備 份『Periodic』。Repeate at選項處,將時間調整到晚上的23:00。 Every則填入『1』,並選擇day(s)。如【圖十四】所示:

| ♥ root@redhat:~/backup_tool                                                                                                    |                                                                                                    | _ 5 X             |
|----------------------------------------------------------------------------------------------------|----------------------------------------------------------------------------------------------------|-------------------|
| 檔案(E) 編輯(E) 顯示(U) 終端機(I)<br>[root@redhat backup_tool]# 1s<br>arkaiash=gui=5_4_0=1_i386_rpm                                                                                                    | 移至(c) 求助(l)<br>i2ro=1 4 2 02=1 inux=i586 rom                                                                                                    | *                 |
| Arkeitasorgui-S.4.0-1.1300.1000         Yarkoita Smart Backup Holp         Previous       Main         About         Backup creation         General         Give a name to the backup         Enter a name in the "Name" field.         The name must be at least 1 character<br>and at most 63 characters long.         Allowed characters are: a-2,A-2,0-9,.         Select a backup type         - Interactive backup : you will be able to<br>start the backup immediately after<br>configuration.         - Deferred backup : you will have to<br>specify the backup start time.         - Periodic backup : you will be able to<br>schedule the backup is up will be able to<br>schedule the backup is duttion.         Advanced configuration         To access to advanced configuration<br>options, click on the "Advanced" button. | Street 4, 2,00-11110A-1366, rpm         Itense 0.%         Backup configuration - Step 1: General         Name         Incremental         JObbos A稱         Advanced         Type         Periodic backup         Periodic backup options:         Activate         Based on         ITHE BACKUP         Repeat at         23         00         Dery         1         day(s)         Server: redhat.math. sinica.edu.tw |                   |
| 🛋 🥘 🧑 🖬 실                                                                                                    | root@redhat:" Froot@redhat: /backup root@redhat:/tapes                                                                                                    | 2月 07(二)<br>09:55 |
|                                                                                                    | 十四、週期性備份建立的第一階段]                                                                                                    |                   |

接下來,我們按下『Next』按鈕,此時會出現『file』及 『sysinfo』供我們選擇,由於我們是要備份檔案夾及資料,也因此我 們選擇的是『file』,點選完畢後,便可以開始挑選哪些資料夾及檔 案,是我們想利用Arkeia Smart Backup這套軟體來做備份的,如【圖 十五】所示:

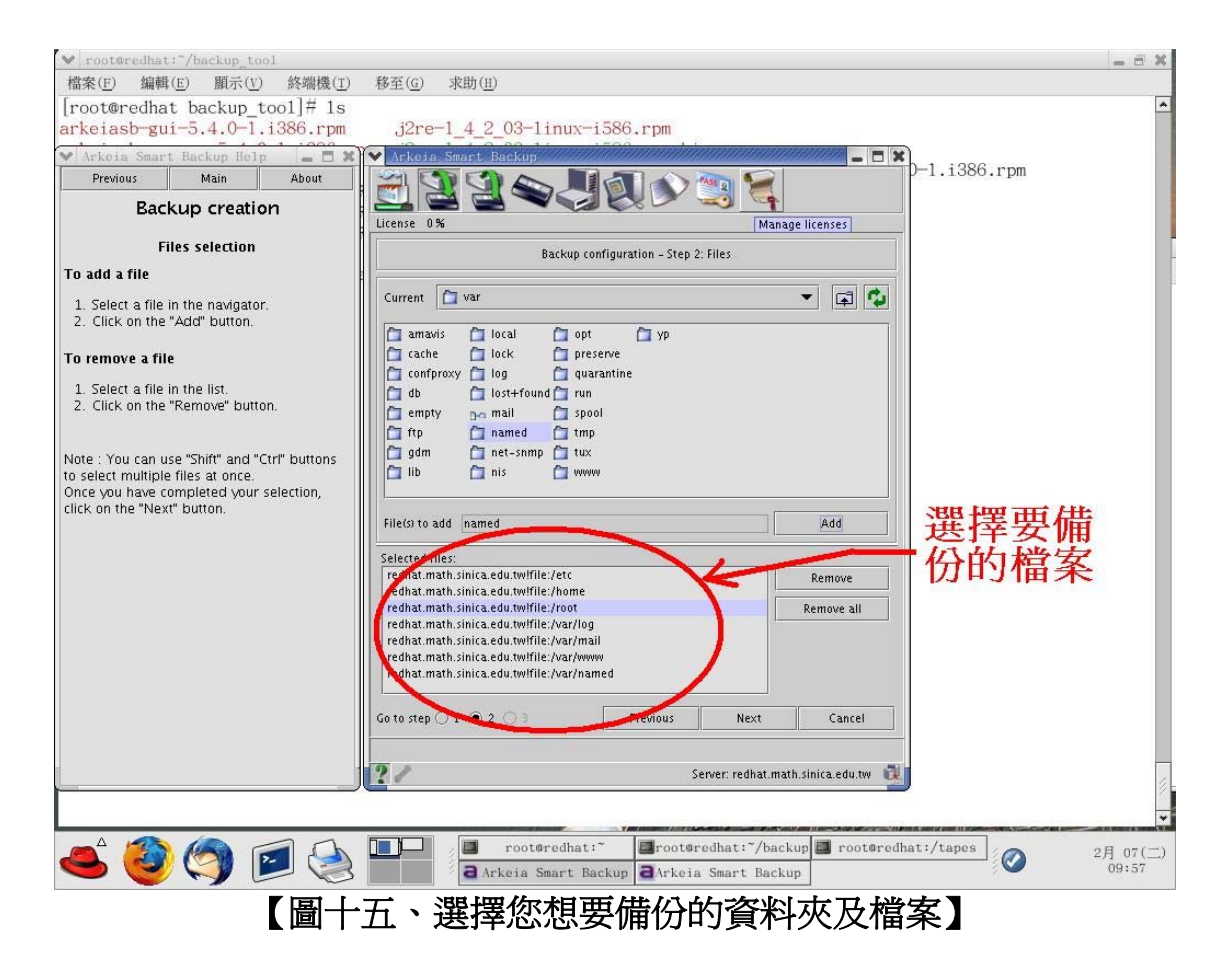

繼續按下『Next』後,便可以順利建立起一個名為incremental的 週期性增量備份Job了,如【圖十六】所示。

| ✓ root@redhat; /backup_tool                                            |                                                                                                    | X                 |
|------------------------------------------------------------------------|----------------------------------------------------------------------------------------------------|-------------------|
| 檔案(E) 编輯(E) 顯示(V) 終端機(I)                                               | 移至( <u>G</u> ) 求助( <u>11</u> )                                                                                                    |                   |
| <pre>[root@redhat backup_too1]# 1s arkeiasb-gui-5.4.0-1.i386.rpm</pre> | j2re-1_4_2_03-1inux-i586.rpm                                                                                                    | <b>^</b>          |
| 💙 Arkeia Smart Backup Help 🛛 💻 🗙                                       | ✓ Arkeia Smart Backup                                                                                                    |                   |
| Previous Main About                                                    |                                                                                                    |                   |
| Backups management                                                     | You have a limited version of Arkeia                                                                                                    |                   |
| From this screen, you will be able to<br>manage your backups.          | Backups management                                                                                                    |                   |
| You can:                                                               | Already configured backups:                                                                                                    |                   |
| - Create a backup configuration                                        | incremental Periodic backup (2006/02/07)                                                                                                    |                   |
| - Modify a backup configuration                                        | Lob 建立合成 Create                                                                                                    |                   |
| - Delete a backup configuration                                        |                                                                                                    |                   |
| - Define exceptions                                                    | Remove That L. SEE                                                                                                    |                   |
| - See scheduled backup                                                 | 「「」」「「」」「」」「」」「」」「」」「」」「」」」                                                                                                    | - 1               |
| - <u>Start a backup</u>                                                |                                                                                                    | ns                |
| - <u>Defer a backup</u>                                                | Calendar 盟項 做例                                                                                                    | 内                 |
| - Cancel a deferred backup                                             |                                                                                                    | 3×1               |
|                                                                        | Backup information 印度中生                                                                                                    | - 1               |
|                                                                        | Name incremental                                                                                                    |                   |
|                                                                        | Type PERIODIC                                                                                                    |                   |
|                                                                        | Next occurence Tuesday, February 7, 2006 at 11:00 PM                                                                                                    |                   |
|                                                                        | Start                                                                                                    | 1                 |
|                                                                        |                                                                                                    | _                 |
|                                                                        | Server: redhat.math.sinica.edu.tw                                                                                                    | 4                 |
|                                                                        |                                                                                                    | *                 |
| 📥 🥘 🥎 🖻 🍓                                                              | root@redhat: / Information in the information in the information | 2月 07(二)<br>09:58 |
|                                                                        | 圖十六、週期性備份Job建立完成】                                                                                                    |                   |

不曉得聰明的讀者有沒有發現到?以筆者剛剛所使用的方式,進 而建立起來的incremental週期性備份,竟然會連星期天也進行週期性 增量備份,怎麼辦呢?

因為這並不是我們想要的結果,有沒有什麼樣好的辦法可以解決 呢?答案當然是肯定的,只要我們在incremental備份Job建立完成後, 點選『Exceptions』按鈕,進行例外的處理,便可以將星期天給完全排 除在外了,如【圖十七】所示:

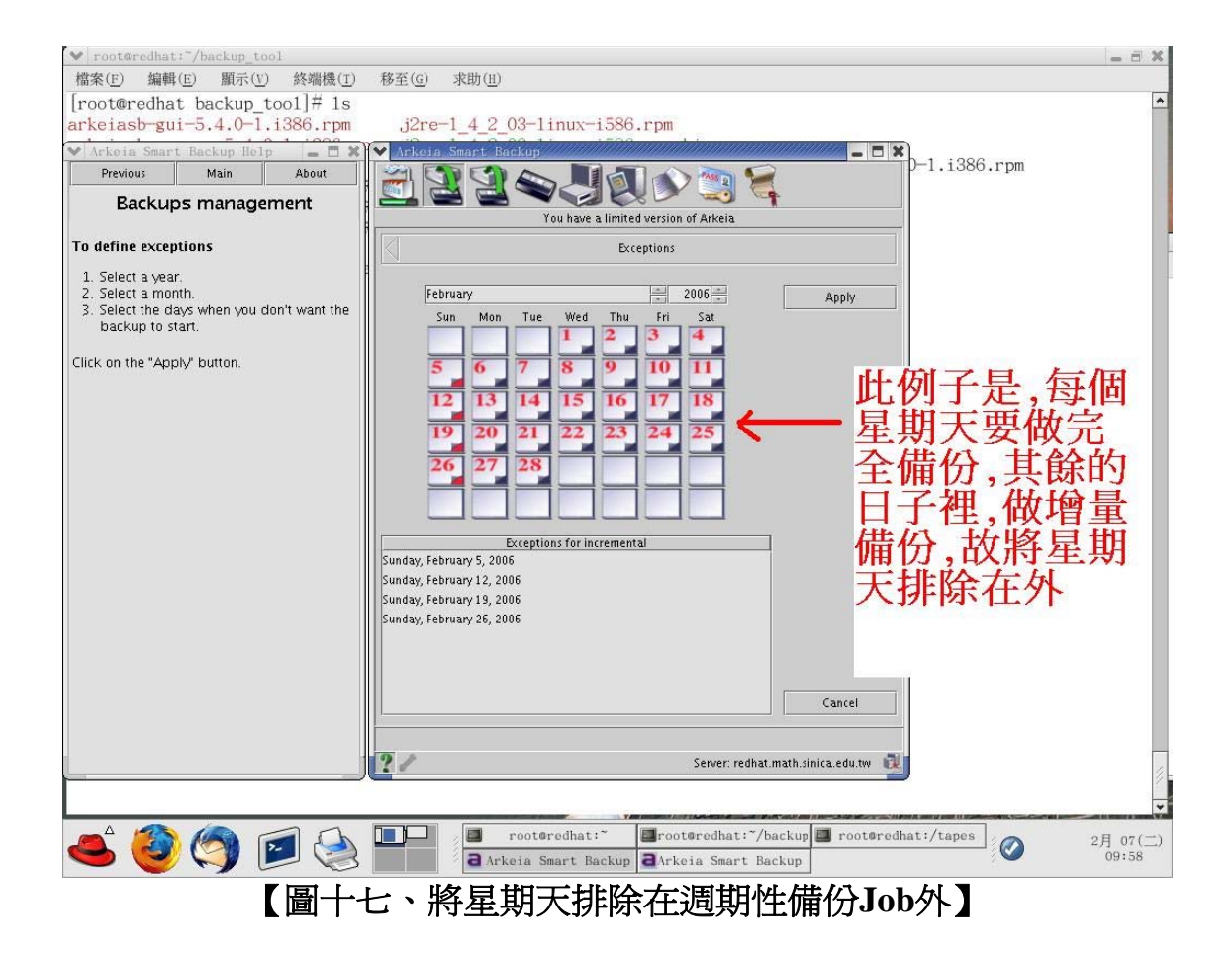

但是,以上述的方法,仍然沒有辦法達到我們所要求的條件,因 為我們想要做到的,是在每個星期天的晚上11:00鐘,都執行完全備份 (full backup)。

也因此。我們必須另外建立一個full backup的Job,其建立的方式跟剛剛上述建立週期性備份Job的步驟,大同小異,讀者們所需要特別注意的地方,只有在every選項處,記得要填入『1』week(s),並勾選『Sunday』這個項目即可,如【圖十八】所示:

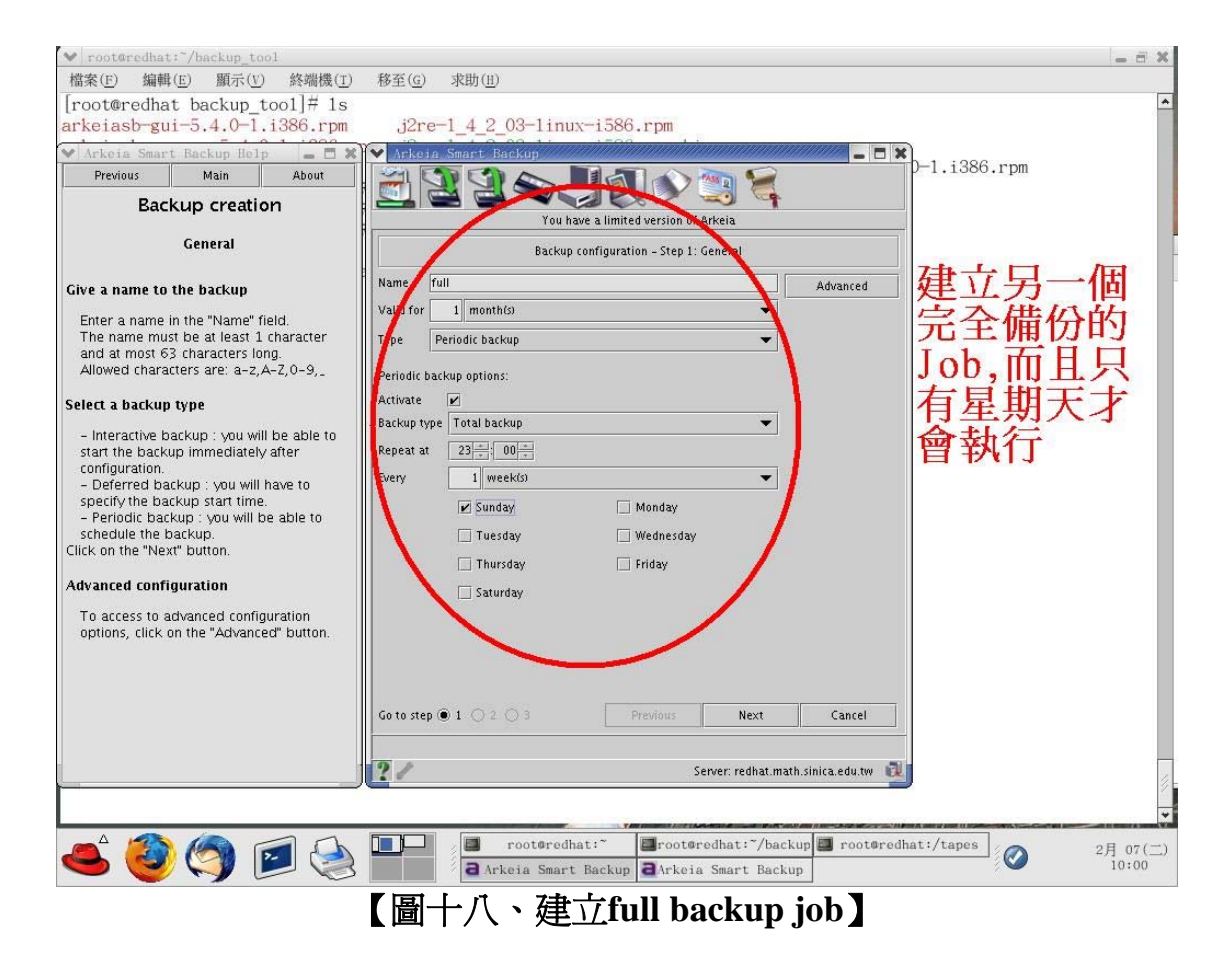

將上述incremental backup job及full backup job都建立好了之後,此時我們點選『Calendar』選項,便可以發現到我們確實做到了 星期一到星期六是進行週期性的增量備份,而每個星期天都是進行完 全備份,如【圖十九】所示:

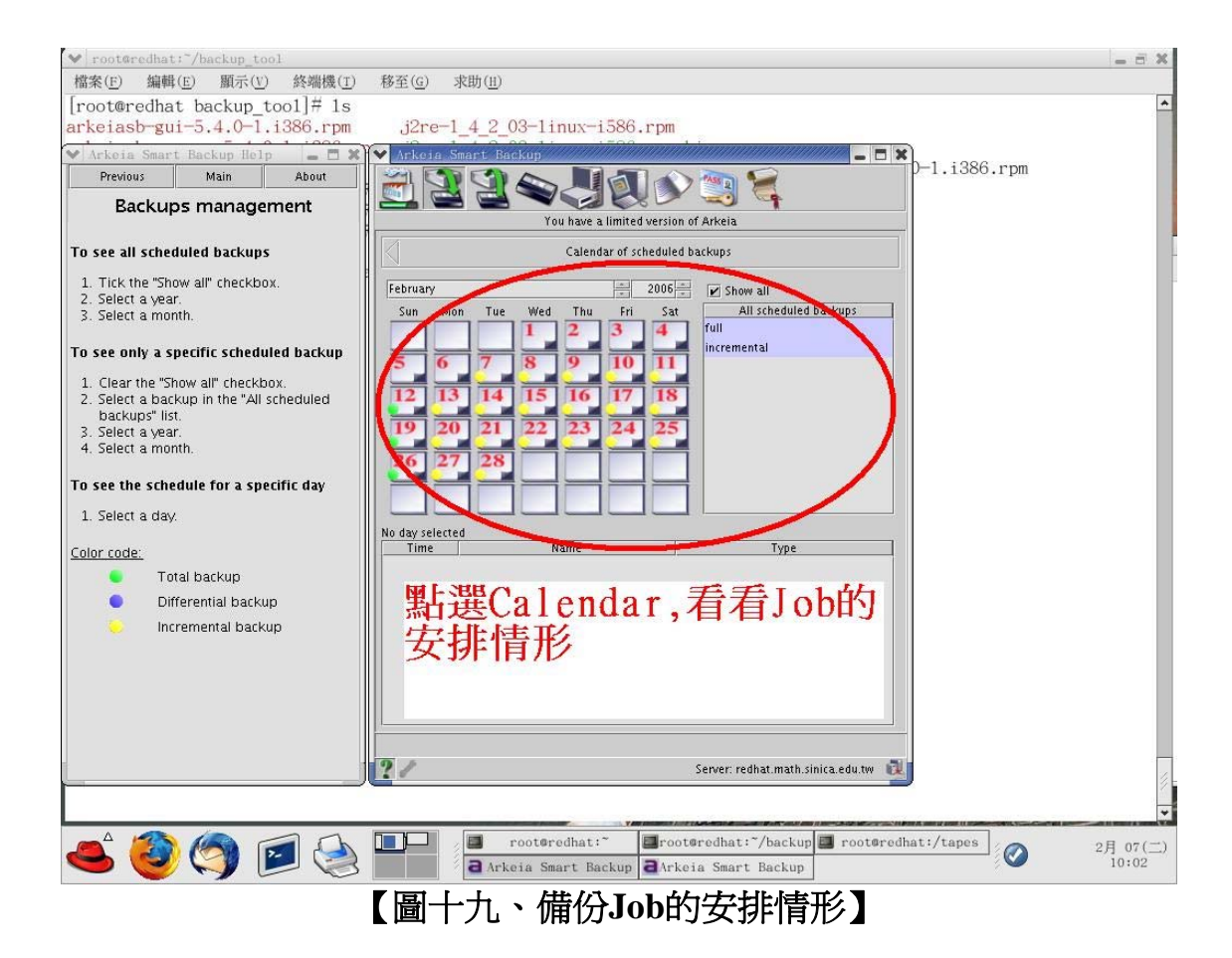

聰明的讀者,您是不是又發現到,我們所做的備份Job的安排, 並沒有辦法讓我們可以馬上看到成果,因為我們必須要耐心等到晚上 11:00鐘,備份工作才會開始執行!所以,以目前的情況看來,我們並 不能很肯定地保證備份軟體能夠順利的執行。

為了解決這樣的窘境,並確保Arkeia Smart Backup備份軟體的 確能夠順利地執行,所以筆者額外建立一個互動式的完全備份的Job, Job的建立方式非常簡單,跟先前筆者所示範的建立Job方式幾乎一模 一樣,讀者們只要在Type的地方,選擇『interactive backup』就可以 了,如【圖二十】所示:

| v root@redhat:~/backup_tool                                                                                                    |                                              | _ = X                  |
|----------------------------------------------------------------------------------------------------|----------------------------------------------|------------------------|
| 檔案(E) 编輯(E) 顯示(V) 終端機(I)                                                                                                    | 移至( <u>G</u> ) 求助( <u>H</u> )                |                        |
| [root@redhat backup_too1]# 1s<br>arkeiasb-gui=5.4.0-1.i386.rpm                                                                                                    | .i2re-1 4 2 03-1 inux-i586.rpm               | <b>^</b>               |
| Arkoia Saart Backup Rolp       Previous     Main       About       Backup creation       General       Give a name to the backup       Enter a name in the "Name" field.       The name must be at least 1 character<br>and at most 63 characters long.       Allowed characters are: a-z,A-z,O-9,_       Select a backup type       - Interactive backup : you will be able to<br>start the backup is you will be able to<br>specify the backup : you will be able to<br>schedule the backup.       Click on the "Next" button.       Advanced configuration       To access to advanced configuration<br>options, click on the "Advanced" button. | Arkeis Smart Backup                          |                        |
|                                                                                                    | Go to step   1  2  3  Previous  Next  Cancel |                        |
|                                                                                                    | Server: redhat.math.sinica.edu.tw            | 11                     |
| 📥 🥘 🦃 실                                                                                                    | root@redhat:"/backup root@redhat:/tapes      | ▼<br>2月 07(二)<br>10:18 |
|                                                                                                    | 圖二十、建立互動式的full backup】                       |                        |

由於筆者所建立的是互動式的備份Job,所以當我們建立完成後,便可以馬上按下『Start』按鈕,進行備份的工作,同時也可以即時監看備份的狀態,對使用者來說,真是相當的方便。由此,更進而證明了Arkeia Smart Backup這套軟體的確能夠正常的運作,沒有任何問題發生,如【圖二十一】及【圖二十二】所示:

| 🗢 🥣 💙 🖻                                                       | J 😪 🔲                                            | a Arke                                                                               | ia Smart Backup 🗃 Arkeia Smart Backup                |                                      | <b>S</b>          | 10:20             |
|---------------------------------------------------------------|--------------------------------------------------|--------------------------------------------------------------------------------------|------------------------------------------------------|--------------------------------------|-------------------|-------------------|
|                                                               | 【圖二十-                                            | 一、立                                                                                  | 刻執行互動式的full                                          | backup                               |                   |                   |
| ✓ root@redhat; <sup>~</sup> /backup_tool<br>檔案(E) 編輯(E) 顯示(Y) | 終端機(I) 移至(                                       | ) 求助(H)                                                                              |                                                      |                                      |                   | _ = ×             |
| [root@redhat backup_too<br>arkeiasb-gui-5.4.0-1.i             | o1]# 1s<br>386.rpm j2                            | re-1_4_2_0                                                                           | 3-1inux-i586.rpm                                     |                                      |                   | <b>^</b>          |
| ✓ Arkeia Smart Backup Help                                    | × × Ark                                          | oia Smart Bac                                                                        | kup                                                  | X -1 :286                            | 121200            |                   |
| Previous Main<br>Job activity                                 | About                                            | 33                                                                                   | You have a limited version of Arkeia                 |                                      | r pin             |                   |
| This screen shows the progress of                             | of a job.                                        |                                                                                      | Job activity                                         |                                      |                   |                   |
| You can:                                                      |                                                  | /                                                                                    |                                                      |                                      |                   |                   |
| - <u>Abort the lob</u>                                        | fiob t<br>Elap:<br>Files<br>[1] Infr<br>(1] Infr | pe Backup<br>ed time 00h00'04<br>in MB 62<br>ead 6588<br>rmation<br>ant speed (MB/mn | redhat.math.sinica.edu.twffile:/var/www/html/fullmor | 1865<br>2800<br>12277<br>2000<br>nth | 分工<br>作<br>育<br>形 | 111 Numr/         |
|                                                               |                                                  | KEIA_DISK_DRIVE<br>equests segment                                                   | ARKEIA_DISK_TAPE_01_01                               | Abort job                            | 0                 | 2月 07(二)<br>10:20 |
|                                                               | 【<br>過                                           |                                                                                      | 、備份工作執行情                                             | 形】                                   |                   |                   |

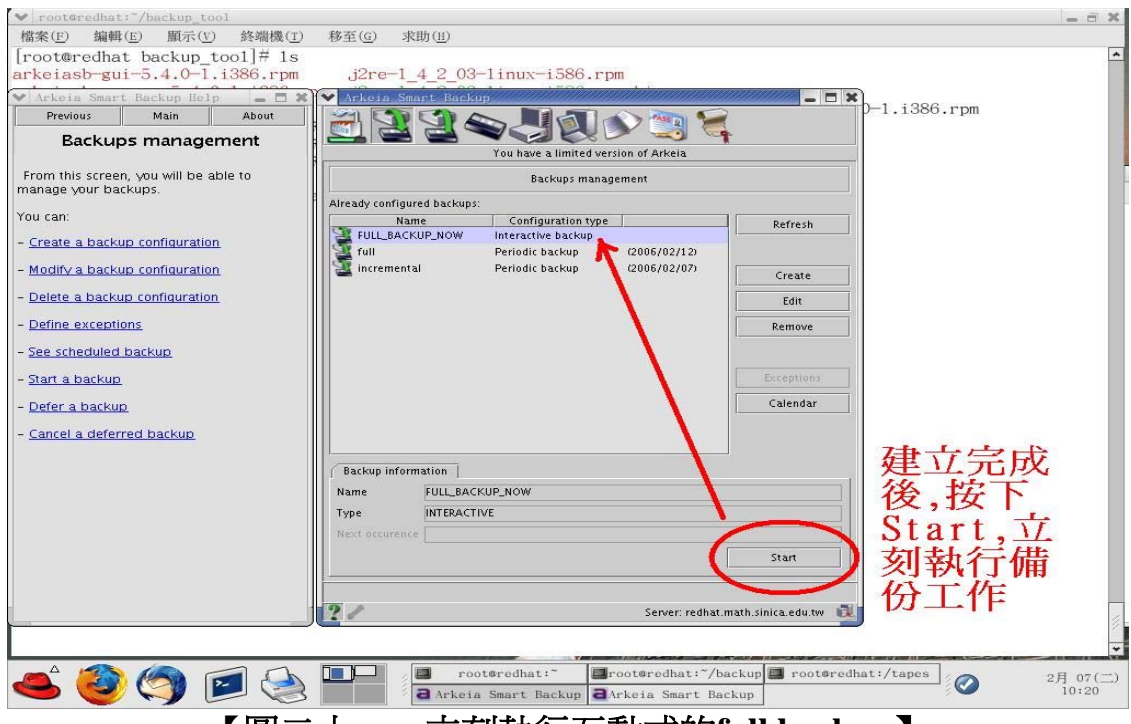

備份不僅能讓您在資料意外毀損時,進行緊急的回復。甚或當您的網站不幸遭受駭客攻擊後,您也可以快速還原原有網站內容,免於陷入手忙腳亂,不知所措的窘境,所以說備份是相當重要的工作。

因此不管是政府單位、民間機構(中小型企業)甚至是跨國組織 裡的IT工作人員,也都或多或少有機會接觸到備份軟體,甚至說不定 有些讀者,其現在所負責的工作,便是每日進行單位裡重要資訊的備 份呢!

很開心在安裝Linux作業系統的機器上,能夠有無須付費的備份 軟體版本---『Arkeia Smart Bacup』可以使用,雖然有容量限制,以及 現階段尙無法備份中文資料的缺憾(經筆者詢問的結果,到2006年5月 份所推出的軟體,便可以支援中文備份了),但其簡單易用的操作介 面,以及強大且完整的備份功能,仍讓我迫不及待地想要推薦給大家 使用,若您的有興趣的話,趕快試試看吧!